## Procédure de connexion à l'Espace collectivité Sur www.sde54.fr Sur le site du SDE54 se rendre sur l'onglet « Espace Collectivité » Votre recherch 0 SDE 54 LE SDE54 ZOOM SUR ... ESPACE COLLECTIVITÉS ACT 는 노 Vous êtes ici : Accueil > Espace collectivités > Se connecter Se connecter Connectez vous... Pour accéder à votre espace, veuillez vous connecter Email Saisissez l'adresse SIGNALER UN PROBLEME Mot de oasse

|                                |                                    | Mot de passe                              | passe                                                                 |                                        |  |
|--------------------------------|------------------------------------|-------------------------------------------|-----------------------------------------------------------------------|----------------------------------------|--|
|                                |                                    | Saisissez votre mot d                     | e passe                                                               |                                        |  |
|                                |                                    | Se connecter                              |                                                                       |                                        |  |
|                                |                                    | Se souvenir de moi<br>Mot de cesse cublié |                                                                       |                                        |  |
|                                |                                    |                                           |                                                                       |                                        |  |
|                                |                                    |                                           |                                                                       |                                        |  |
|                                | Espace Collectivités - Contact - N | ons légales - Espace Linky                |                                                                       | Imaginé par NEFTIS - CMS : Flexit®     |  |
|                                |                                    |                                           |                                                                       |                                        |  |
|                                |                                    |                                           |                                                                       |                                        |  |
| Compléter les champs demandés. |                                    |                                           | En cas d'oubli de votre mot de passe vous pouvez le réinitialiser ici |                                        |  |
|                                |                                    |                                           | Cont                                                                  | enter la CDEE 4 en ess de norte de ves |  |
|                                |                                    |                                           | - Conta                                                               | acter le SDES4 en cas de perte de vos  |  |

identifiants.

Par défaut, si votre collectivité ne s'est jamais connectée, l'identifiant est l'adresse mail de votre collectivité et le mot de passe le code INSEE à 5 chiffres.

Il est nécessaire de modifier le mot de passe à la première connexion pour sécuriser votre compte.

Si vous ne parvenez pas à vous connecter, contacter le SDE54.

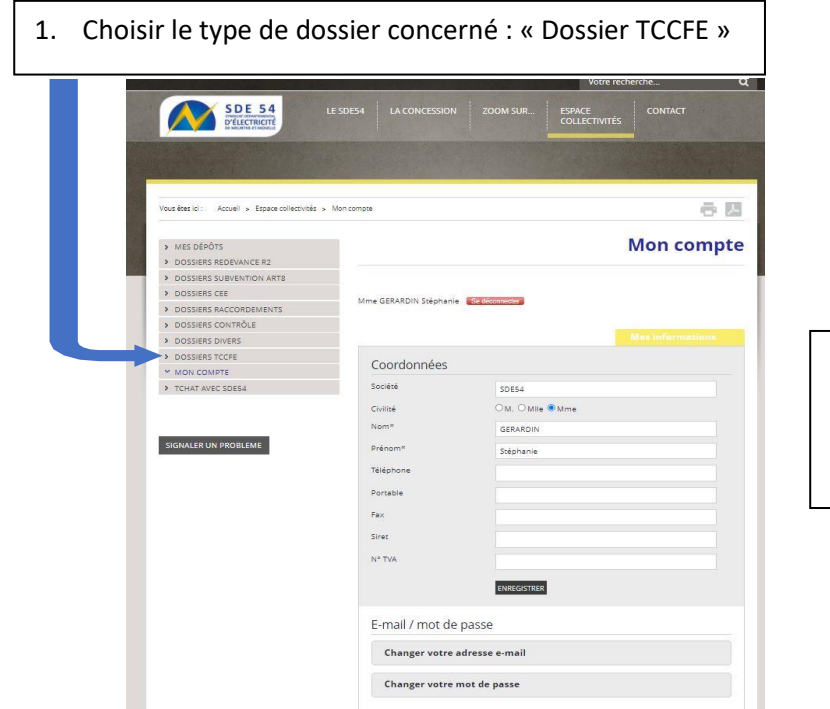

| A la première |  |  |  |  |
|---------------|--|--|--|--|
| connexion     |  |  |  |  |
| compléter vos |  |  |  |  |
| coordonnées.  |  |  |  |  |

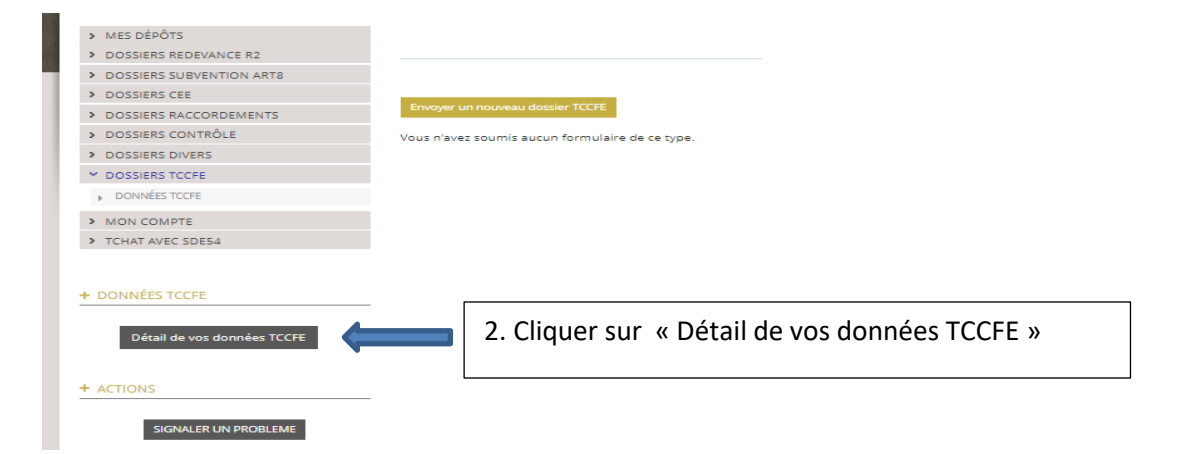

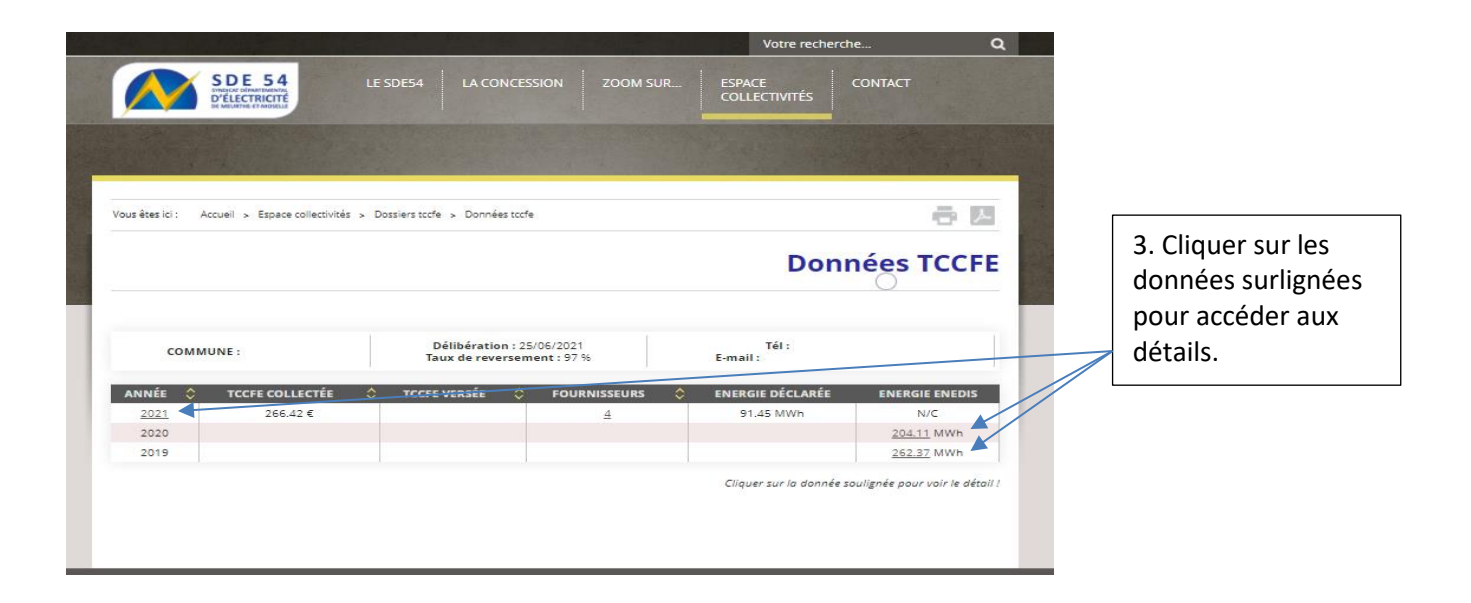